# JVC

# REMOTE CAMERA CONTROLLER RM-LP100U RM-LP100E

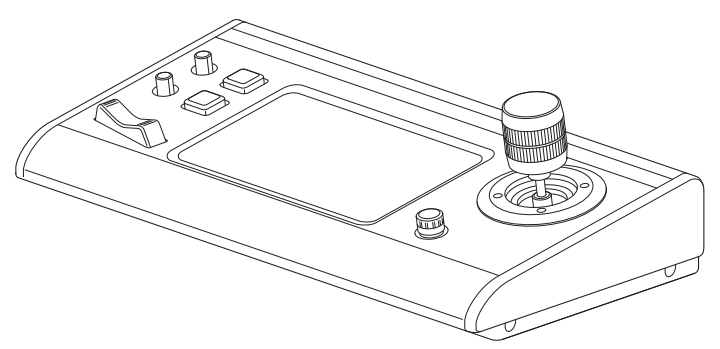

Le caratteristiche tecniche e l'aspetto di questa unità sono soggetti a cambiamenti al fine di migliorare ulteriormente l'apparecchio, senza preavviso.

### Dettagli

Per i dettagli sulle impostazioni e sul funzionamento, fare riferimento a "ISTRUZIONI" sul sito web. Controllare i più recenti ISTRUZIONI, gli utensili, ecc., dall'URL riportato di seguito. Nord America: http://pro.jvc.com/prof/main.jsp Europa: http://www.service.jvcpro.eu/public/ Cina: http://www.jvc.com.cn/service/download/index.html

Grazie per aver acquistato questo prodotto.

Prima di iniziare a utilizzare l'unità, leggere con attenzione "ISTRUZIONI" per assicurare un uso corretto del prodotto. In particolare, leggere attentamente le "Precauzioni per la sicurezza" per assicurare un uso sicuro del prodotto. Dopo la lettura, conservare i manuali con la scheda di garanzia e consultarli ogni qual volta sia necessario. Il numero di serie è essenziale per il controllo di qualità. Dopo aver acquistato il prodotto, controllare per assicurarsi che il numero di serie sia indicato correttamente sul prodotto, e che lo stesso numero di serie sia indicato anche sulla scheda di garanzia.

Leggere quanto segue prima di iniziare:

Grazie per aver acquistato questo prodotto. Prima di azionare l'unità, leggere attentamente le istruzioni per garantire le migliori prestazioni possibili.

Nel presente manuale, ciascun numero modello viene descritto senza l'ultima lettera (U/E) che rappresenta la destinazione della spedizione.(U: per USA e Canada, E: per l'Europa)Solo i modelli "U" (RM-LP100U) sono stati valutati da UL.

### Precauzioni di sicurezza

La mancata osservanza delle seguenti precauzioni può causare danni all'apparecchio, al telecomando o al disco.

- 1. NON mettere l'apparecchio -
  - in un ambiente soggetto a temperature estreme o molto umido.
  - esposto alla luce diretta del sole.
  - in un ambiente polveroso.
  - in un ambiente in cui vengono generati forti campi magnetici.
- su una superficie instabile o soggetta a vibrazioni.
   <u>NON</u> bloccare le aperture o i fori di ventilazione dell'apparecchio.

(Se le aperture o i fori di ventilazione sono bloccati da un giornale, panno, ecc., la dissipazione del calore potrebbe non essere possibile.)

- 3. <u>NON</u> mettere oggetti pesanti sull'apparecchio o sul telecomando.
- 4. NON mettere niente che potrebbe versare liquidi sull'apparecchio o sul telecomando. (Se nell'apparecchio penetra acqua o un altro liquido, potrebbe verificarsi un incendio o scosse elettriche.)
- 5. <u>NON</u> esporre l'apparecchio a gocciolamenti o spruzzi.
- <u>NON</u> usare questo apparecchio nel bagno o in luoghi dove c'è acqua. Inoltre, NON mettere sull'apparecchio recipienti di acqua o liquidi (come cosmetici, medicine, vasi da fiori, piante in vaso, tazze, ecc.).
- 7. <u>NON</u> mettere sull'apparecchio una sorgente di fiamma scoperta, come candele accese.
- 8. EVITARE colpi violenti all'apparecchio durante il trasporto.

Se si installa l'apparecchio su un mobile o scaffale, accertarsi che su tutti i lati ci sia uno spazio sufficiente per la ventilazione (10 cm o più su entrambi i lati, sopra e dietro).

Per disfarsi delle pile, tenere in considerazione i problemi ambientali e osservare rigorosamente le leggi e norme locali per la loro eliminazione.

Utilizzare il cavo di alimentazione fornito.

(In caso contrario si potrebbero verificare incendio o scarica elettrica). NON continuare a utilizzare il dispositivo se si hanno dei dubbi sul suo corretto funzionamento o se ha subito un qualunque tipo di danno; spegnerlo, estrarre la spina elettrica e consultare il proprio rivenditore.

Prestare ATTENZIONE agli sportelli o ai pannelli in vetro del dispositivo.

CONSULTARE il proprio rivenditore se si hanno dubbi in merito all'installazione, il funzionamento o la sicurezza dell'apparecchiatura. Non lasciare MAI che altre persone, soprattutto bambini, introducano oggetti nei fori, negli alloggiamenti o in qualunque altra apertura presente sulla cassa: ciò potrebbe causare una scossa elettrica letale.

### DISCONOSCIMENTO DI RESPONSABILITÀ

JVC non è responsabile di qualsiasi perdita che si riferisca ad una mancata registrazione, memorizzazione o riproduzione, da parte dell'apparecchio, di qualsiasi contenuto (video, audio o altro), che si verifichi per qualunque ragione. Qualsiasi garanzia applicabile riguarderà soltanto la sostituzione o riparazione dell'apparecchio in questione e non si riferirà al recupero o sostituzione del contenuto perduto.

### CONDENSAZIONE DELL'UMIDITÀ

L'umidità contenuta nell'aria si condensa, su o nell'apparecchio, quando questo viene trasportato da un ambiente freddo ad uno caldo, o in condizioni ambientali di particolare umidità^esattamente come sulla superficie di un bicchiere riempito di acqua fredda si formano delle gocce d'acqua. In condizioni nelle quali è possibile che si formi della condensa, scollegare la spina dell'apparecchio dalla presa elettrica e tenerlo scollegato per alcune ore, per attendere che l'umidità evapori, quindi accenderlo.

L'etichetta contenente i dati per il funzionamento elettrico e le avvertenze di sicurezza si trova sul lato inferiore dell'apparecchio.

### ATTENZIONE: TENSIONE PERICOLOSA ALL'INTERNO ATTENZIONE: PER EVITARE PRINCIPI D'INCENDIO O PERICOLI DI FOLGORAZIONI, NON ESPORRE QUESTO APPARECCHIO ALLA PIOGGIA O ALL'UMIDITÀ.

### **AVVERTENZE:**

QUESTO APPARECCHIO È UN PRODOTTO LASER DI CLASSE 1. TUTTAVIA, QUESTO APPARECCHIO UTILIZZA UN RAGGIO LASER VISIBILE CHE POTREBBE PROVOCARE UN'ESPOSIZIONE PERICOLOSA A RADIAZIONI, SE DIRETTA. ASSICURARSI DI UTILIZZARE L'APPARECCHIO CORRETTAMENTE SEGUENDO LE ISTRUZIONI. QUANDO QUESTO APPARECCHIO È COLLEGATO A UNA PRESA ELETTRICA, NON AVVICINARE GLI OCCHI ALL'APERTURA DEL CASSETTO DEL DISCO E AD ALTRE APERTURE PER GUARDARE ALL'INTERNO DELL'APPARECCHIO. L'UTILIZZO DI CONTROLLI O REGOLAZIONI, O L'ESECUZIONE DI PROCEDURE DIVERSE DA QUELLE SPECIFICATE IN QUESTO MANUALE, POTREBBE PROVOCARE L'ESPOSIZIONE A RADIAZIONI NOCIVE. NON APRIRE I COPERCHI E NON TENTARE DI RIPARARE L'APPARECCHIO DA SOLI. RIVOLGERSI A TECNICI DI ASSISTENZA QUALIFICATI.

#### Gentile Cliente, [Unione Europea]

Questa apparecchiatura è conforme alle direttive e alle norme europee relative alla compatibilità elettromagnetica e alla sicurezza elettrica.

Il rappresentante europeo di JVC KENWOOD Corporation è: JVC Technical Services Europe GmbH Konrad-Adenauer-Allee 1-11 61118 Bad Vilbel GERMANIA

### **AVVERTENZA**

Questo è un prodotto di Classe A. In un ambiente domestico, questo prodotto può causare interferenze radio. In tal caso potrebbe essere richiesto all'utente di prendere misure adeguate.

### **IMPORTANTE:**

Leggere attentamente le varie precauzioni riportate nelle pagine 2 e 3 prima di passare all'installazione e all'uso dell'apparecchio.

### AVVERTENZE:

- Se si intende non usare l'apparecchio per un lungo periodo di tempo, si consiglia di staccare il cavo di alimentazione dalla presa elettrica.
- All'interno vi sono tensioni pericolose. La revisione delle parti interne deve essere affidata a personale qualificato. Per prevenire scosse elettriche o pericoli di incendi, staccare il cavo di alimentazione dalla presa elettrica prima di procedere a collegare o a staccare l'antenna o un qualsiasi altro cavo di collegamento.
- La spina dell'alimentazione di rete deve essere sempre prontamente accessibile.

Il pulsante STANDBY/ON 心/I non esclude completamente l'alimentazione elettrica, ma solamente quella necessaria al funzionamento. Nella posizione del simbolo "O" l'apparecchio è sotto tensione, in posizione di attesa, mentre, nella posizione "]", l'apparecchio è in funzione.

Un avviso che indica che un apparecchio con struttura CLASSE I deve essere collegato a un'uscita elettrica dotata di messa a terra.

#### Presa elettrica

La presa elettrica viene utilizzata come dispositivo di disconnessione; il dispositivo di disconnessione deve essere in un punto facilmente accessibile.

Sin tanto che il cavo di alimentazione è collegato alla presa di rete e al televisore, anche se la spia di accensione è spenta esso è alimentato. L'alimentazione principale del televisore è fornita o interrotta semplicemente collegando o scollegando il cavo di alimentazione dalla presa di rete.

### COLLEGAMENTO DI ALIMENTAZIONE

La tensione di alimentazione nominale di questo apparecchio è 120 V CA (per gli Stati Uniti d'America e il Canada) e 220 - 240 V CA (per i Paesi Europei, compreso il Regno Unito, e i Paesi dell'Asia). I cavi di alimentazione sono conformi alle seguenti tensioni di alimentazione e Paesi. Utilizzare esclusivamente cavi di alimentazione che garantiscono la sicurezza e la conformità alle norme di compatibilità elettromagnetica di ciascun Paese.

Per il Regno Unito:

Per i paesi europei ed asiatici: 220 - 240 V CA

220 - 240 V CA

Questo tipo di spina può essere inserito solo in una presa dotata di messa a terra. Se non è possibile inserire la spina nella presa si raccomanda di contattare l'elettricista di fiducia affinché installai una presa di caratteristiche adeguate. Non si devono vanificare gli scopi di sicurezza delle prese dotate del contatto di messa a terra.

• L'apparecchiatura dev'essere fatta funzionare esclusivamente con il tipo d'alimentazione indicato sulla targhetta. In caso di dubbi sul tipo di sorgente di alimentazione da utilizzare, consultare il rivenditore o la compagnia di fornitura di alimentazione locale.

### Avvertenza:

• Si raccomanda di non usare per la tensione di 120 V CA lo stesso cavo di alimentazione destinato alla tensione di 220 - 240 V CA. In caso contrario si potrebbero generare malfunzionamenti, un incendio o scosse elettriche.

Nota solo per il cavo di alimentazione del Regno Unito La spina del cavo di alimentazione per il Regno Unito presenta un fusibile integrato. Sostituire il fusibile solo con altri del tipo corretto e riapplicare il coperchio del suo alloggiamento. (Rivolgersi al concessionario o a personale di assistenza qualificato.)

### Sostituzione del fusibile

Aprire il vano portafusibile con la punta di un cacciavite piatto e sostituire il fusibile.

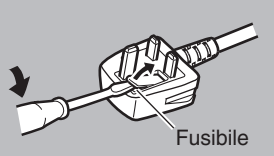

# Contenuto

### Per iniziare

| Precauzioni di sicurezza | 2   |
|--------------------------|-----|
| Contenuto                | 4   |
| Accessori in dotazione   | . 4 |
| Funzioni principali      | 5   |
| Precauzioni              | 5   |
| Nome delle parti         | 6   |
| Preparazioni             | 8   |

### Funzionamento

| Selezione e utilizzo di una videocamera                                  | 9        |
|--------------------------------------------------------------------------|----------|
| Selezione di una videocamera                                             | 9        |
| Utilizzo di una videocamera                                              | 9        |
| Registrazione di video nella videocamera                                 | . 9      |
| Modifica di una funzione assegnata                                       | 10       |
| Selezione della posizione                                                | 10       |
| Regolazione delle funzioni della videocamera                             | 11       |
| Regolazione del bilanciamento del bianco (Guadagno R/B                   | )        |
|                                                                          | 11       |
| Regolazione della modalità esposizione (ESPOSIZIONE)                     |          |
| · · · · · · · · · · · · · · · · · · ·                                    | 11       |
| Regolazione della luminosità                                             | 12       |
| Impostazione della qualità dell'immagine della videocamer<br>(Dettaglio) | ra<br>12 |
| Avvio dello streaming                                                    | 12       |

### Impostazioni

| Flusso di configurazione                                                 | 13 |
|--------------------------------------------------------------------------|----|
| Operazioni fondamentali della schermata del menu                         | 13 |
| Flusso schermata del menu                                                | 14 |
| Configurazione del sistema                                               | 17 |
| Commutazione dell'uscita video della videocamera su attivato/disattivato | 17 |
| Configurazione IP                                                        | 18 |
| Registrazione dell'indirizzo IP                                          | 18 |
| Impostazioni di rete su questa unità di controllo                        | 18 |
| Configurazione conteggio                                                 | 19 |
| Interfaccia di controllo conteggio                                       | 19 |
| Menu impostazioni della videocamera                                      | 19 |
|                                                                          |    |

### Altro

| Risoluzione dei problemi          | 20 |
|-----------------------------------|----|
| Conferma di "OPEN SOURCE LICENSE" | 20 |
| Schema di connessione             | 20 |
| Dati tecnici                      | 21 |

### Contenuto di questo manuale

### Simboli usati

| Avvertenza: | Descrive le precauzioni riguardanti il<br>funzionamento di guesto prodotto.                                   |
|-------------|----------------------------------------------------------------------------------------------------|
| Nota :      | Descrive le informazioni di riferimento, come le<br>funzioni e le limitazioni sull'uso di questo<br>prodotto. |
| r :         | Indica i numeri delle pagine di riferimento e le voci di riferimento.                                         |

Contenuto di questo manuale

- Tutti i diritti riservati da JVC KENWOOD Corporation. La duplicazione non autorizzata o la ristampa del presente manuale, in tutto o in parte, è severamente vietata.
- Al fine di migliorare il prodotto, i design illustrati, le specifiche ed altre informazioni contenute in questo manuale sono soggetti a cambiamenti senza preavviso.
- Gli altri nomi di prodotti e aziende compresi nel presente manuale di istruzioni sono marchi e/o marchi registrati delle rispettive società. Nel presente manuale sono stati omessi marchi quali ™ e ®.

# Accessori in dotazione

| · ·                                                |   |
|----------------------------------------------------|---|
| Accessori                                          |   |
| Scheda di garanzia (solo modello U)                | 1 |
| INSTRUCTIONS (BASIC)                               | 1 |
| Alimentatore CA                                    | 1 |
| Cavo di alimentazione (Modello U: 1, modello E: 2) |   |
| Morsetto per fili                                  | 1 |
| Vite (M3)                                          | 1 |
|                                                    |   |

# Funzioni principali

Le caratteristiche per la combinazione di questa unità e di HD PTZ REMOTE CAMERA (KY-PZ100) sono le seguenti.

# Funzionamento semplice con pannello a sfioramento LCD

L'unità è dotata di pannello a sfioramento LCD a pieno colore, che rende facile il funzionamento attraverso la configurazione versatile del suo schermo.

### Utilizzare la videocamera liberamente con la leva di comando e i pulsanti personalizzati

L'unità è dotata di una leva di comando e di pulsanti personalizzati ai quali possono essere assegnate funzioni, migliorando così l'operatività della videocamera. Consente inoltre il funzionamento regolare di panoramica/ inclinazione.

### Controllare fino a 100 unità di HD PTZ REMOTE CAMERA

Fino a 100 unità di HD PTZ REMOTE CAMERA (KY-PZ100) possono essere controllate.

# Precauzioni

### Luoghi di utilizzo e deposito

# Evitare di utilizzare o collocare l'unità nei seguenti luoghi.

### Ciò potrebbe causare malfunzionamenti o guasti.

- Luoghi caldi o freddi con temperature al di fuori della gamma di temperature operative consentite (da 0 °C a 40 °C).
- Posizioni con umidità oltre o al di sotto della gamma di umidità operativa consentita da 20% RH a 90% RH. (la condensazione non è permessa)
- Vicino ad apparecchiature che emettono forti campi magnetici, come trasformatori o motori.
- Vicino ad apparecchiature che emettono onde radio, come ricetrasmettitori e telefoni cellulari.
- · Luoghi con molta polvere e sabbia.
- · Luoghi tendenzialmente umidi, come il lato delle finestre.
- Luoghi soggetti a radiazioni, raggi X, incrostazioni saline o gas corrosivi.
- Luoghi in cui siano presenti fumi o vapori, come vicino ad un fornello da cucina
- · Luoghi soggetti a forti vibrazioni o superfici instabili

# In un'auto parcheggiata sotto la diretta luce del sole o vicino a un termosifone per molte ore

Proteggere l'unità per evitare che la polvere penetri quando la si utilizza in luoghi soggetti a polvere di sabbia.

### Precauzioni per il trattamento

Non strofinare o premere la superficie del pannello a sfioramento con un coltello o un oggetto appuntito.

Non applicare forza eccessiva a questa unità; non sollevare l'unità mentre si tiene la leva di comando.

### Manutenzione

Spegnere l'alimentazione prima di eseguire qualsiasi manutenzione.

Pulire usando un panno morbido. La pulizia effettuata con diluenti o benzene potrebbe sciogliere o opacizzare la superficie. Per le macchie resistenti, pulire usando un panno immerso in un detergente neutro diluito in acqua, quindi asciugare con un panno asciutto.

Precauzioni sull'installazione dell'unità su una scrivania

Installare l'unità in modo che non cada dalla scrivania a causa delle vibrazioni.

### Risparmio energetico

Quando l'unità non viene usata, impostare l'interruttore di alimentazione su "OFF" per ridurre il consumo di corrente.

## Nome delle parti

### Pannello frontale

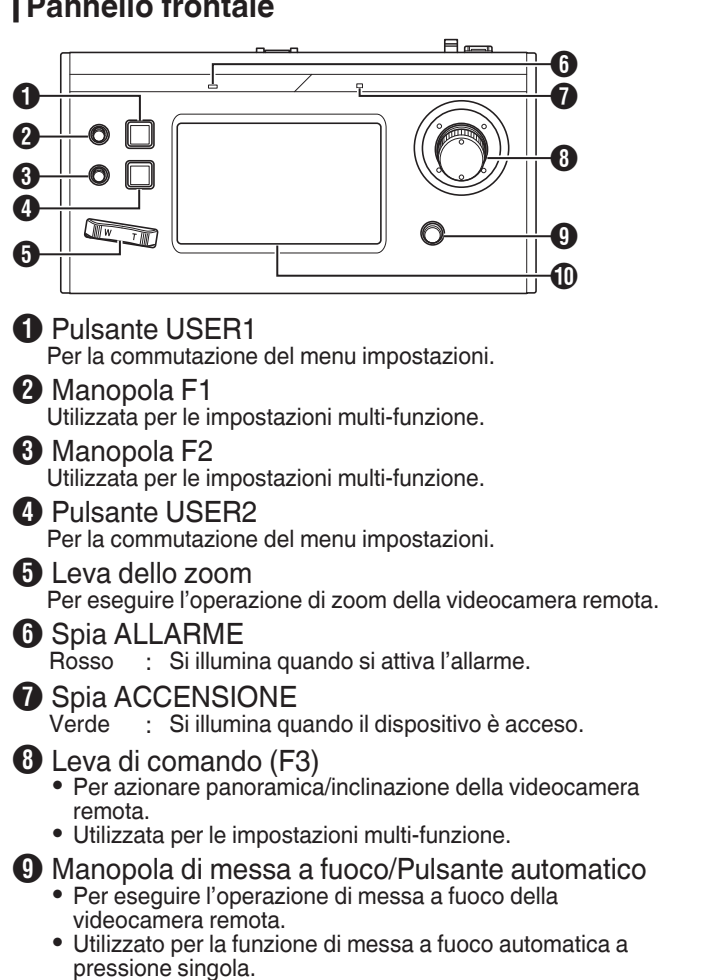

- Pannello di comando
  - Usato come un pannello a sfioramento.

### Pannello posteriore

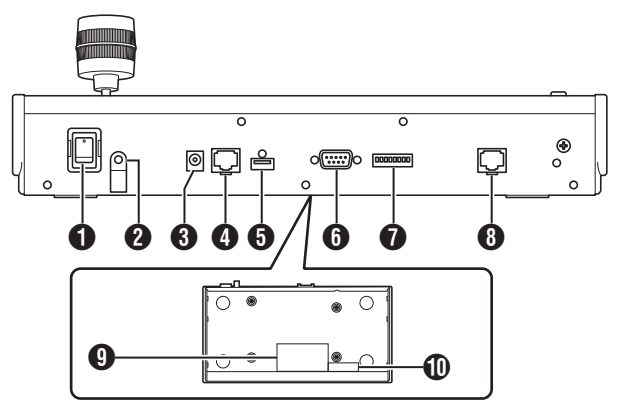

- Interruttore di alimentazione Per accendere e spegnere l'alimentazione.
- 2 Morsetto per fili Per evitare che il cavo dell'adattatore CA cada.
- Terminale CC 12 V Per connettere l'adattatore CA in dotazione.
- 4 Terminale LAN Per connettere un cavo LAN.
- Terminale SERVIZIO Per l'utilizzo durante la manutenzione.
- Terminale CONTEGGIO Usato per la connessione CONTEGGIO.
- Interruttore IMPOSTAZIONE Da 1 a : Per commutare tra INGRESSO e USCITA 4 CONTEGGIO. da 5 a : Utilizzato solo per l'assistenza. 8
- 8 Terminale SERIALE Non utilizzato.
- 9 Targhetta dati nominali
- Etichetta indirizzo MAC

### Installazione del morsetto cavo

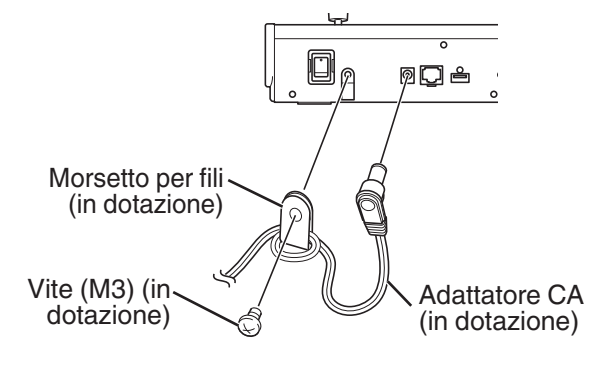

### Schermata di funzionamento videocamera

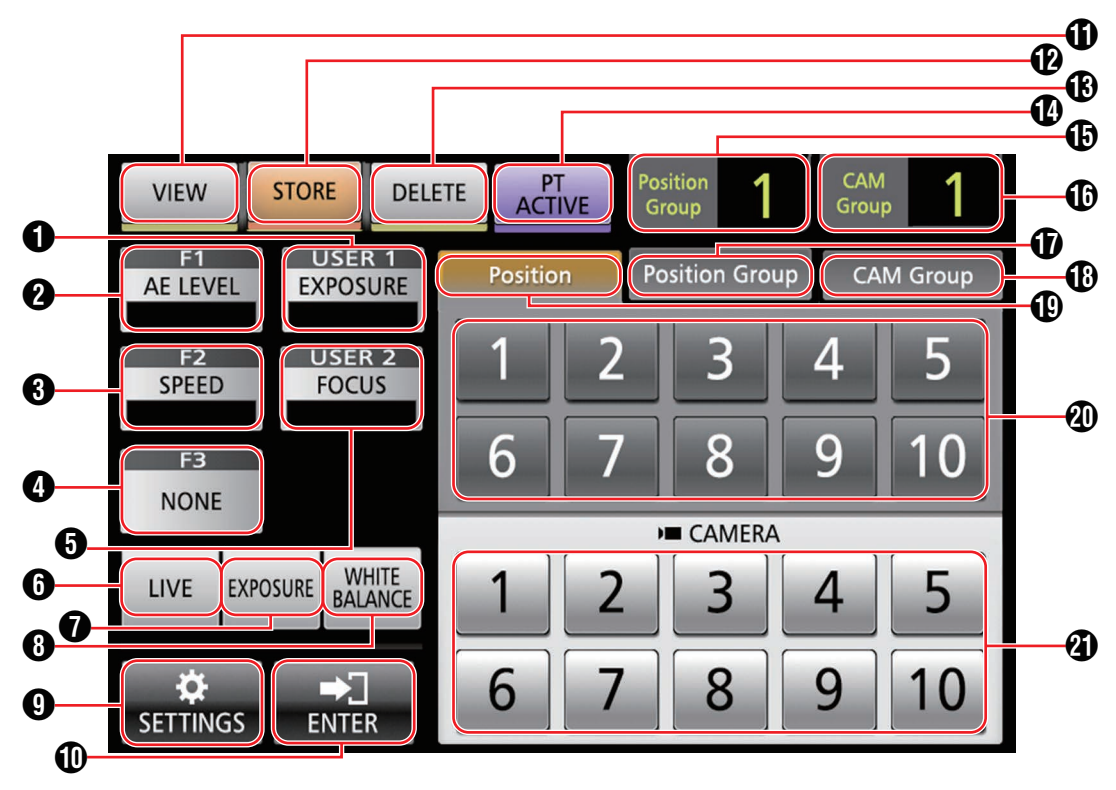

### [USER1]

La funzione assegnata al pulsante [USER1] può essere configurata.

La funzione assegnata predefinita è "EXPOSURE".

### **2** [F1]

La funzione assegnata alla manopola [F1] può essere configurata.

La funzione assegnata predefinita è "AE LEVEL".

### **3** [F2]

La funzione assegnata alla manopola [F2] può essere configurata.

La funzione assegnata predefinita è "SPEED".

### **4** [F3]

La funzione assegnata alla leva [F3] può essere configurata. La funzione assegnata predefinita è "NONE".

### [USER2]

La funzione assegnata al pulsante [USER2] può essere configurata.

La funzione assegnata predefinita è "FOCUS".

### 6 [LIVE]

Toccare il pulsante per attivare le preselezioni per LIVE. F1:AE LEVEL, F2:SPEED, F3:NONE, USER1:FOCUS, USER2:REC

### [EXPOSURE]

Toccare il pulsante per attivare le preselezioni per ESPOSIZIONE.

F1:GAIN, F2:SHUTTER, F3:IRIS, USER1:EXPOSURE, USER2:STREAMING

### (WHITE BALANCE)

Toccare il pulsante per attivare le preselezioni per BILANCIAMENTO DEL BIANCO. F1:WB R, F2:WB B, F3:NESSUNA, USER1:WB, USER2:INNESCO AWB

### 9 [SETTINGS]

Toccare il pulsante per visualizzare la schermata IMPOSTAZIONI.

### (ENTER]

Appare quando l'unità passa in modalità [STORE] o in modalità [DELETE]. Può essere utilizzato per confermare ed eliminare il numero posizione.

Per iniziare

### (VIEW)

Toccare il pulsante per entrare in modalità [VIEW].

### [STORE]

Toccare il pulsante per entrare in modalità [STORE].

### (DELETE)

Toccare il pulsante per entrare in modalità [DELETE].

### (PT ACTIVE)

Toccare il pulsante per attivare e disattivare [PT ACTIVE]. Il passaggio a disattivato disabilita il funzionamento di panoramica/inclinazione con la leva di comando.

[Position Group] visualizzazione Visualizza il numero del gruppo posizione attualmente selezionato.

[CAM Group] visualizzazione Visualizza il numero del gruppo videocamere correntemente selezionato.

- Scheda [Position Group] Toccare per passare alla selezione del numero gruppo posizione.
- Scheda [CAM Group] Toccare per passare alla selezione del numero gruppo videocamere.
- Scheda [Position]

Toccare per passare alla selezione del numero posizione. Pulsanti numero posizione/gruppo posizione/

- gruppo videocamere Consente di selezionare il numero posizione/gruppo posizione/ gruppo videocamere.
- Pulsante numero videocamera Consente di selezionare il numero videocamera.

## Preparazioni

- Impostare l'interruttore di alimentazione su "ON".
   L'alimentazione viene accesa e la spia ACCENSIONE si
  - viene visualizzata la schermata di avvio sul pannello comandi.

La spia ALLARME si accende allo stesso tempo. In questo periodo, non è possibile utilizzare l'unità.

• La schermata di avvio scompare dopo circa 10 secondi e viene visualizzata la schermata iniziale.

### 2 Configurare le impostazioni dell'unità.

- Impostare l'indirizzo IP dell'unità come segue.
  - ① Selezionare [SETTINGS] sulla schermata iniziale del pannello di comando.
    - Se la schermata iniziale non viene visualizzata, selezionare [HOME] per visualizzare la schermata iniziale.
  - Selezionare [Network].
  - 3 Selezionare [CONTROLLER].
    - Appare la schermata di impostazione dell'indirizzo IP.
  - (4) Immettere l'indirizzo IP, quindi toccare [ENTER].
- 3 Configurare le impostazioni della videocamera.
  - Configurare la videocamera per essere utilizzata come segue.
    - ① Selezionare [SETTINGS] sulla schermata iniziale del pannello di comando.
      - Se la schermata iniziale non viene visualizzata, selezionare [HOME] per visualizzare la schermata iniziale.
    - Selezionare [Network].
    - ③ Selezionare [CAMERA REGISTRATION].

④ Selezionare [AUTO] per registrare la videocamera.

Nota : -

• Per i dettagli sulla configurazione tramite l'impostazione [MANUAL], fare riferimento a "Registrazione dell'indirizzo IP" (ISP pag. 18).

• Per aggiungere o modificare la videocamera da utilizzare, eseguire nuovamente le procedure descritte sopra.

# Selezione e utilizzo di una videocamera

### Selezione di una videocamera

Specificare il numero videocamera per visualizzare il video sul monitor.

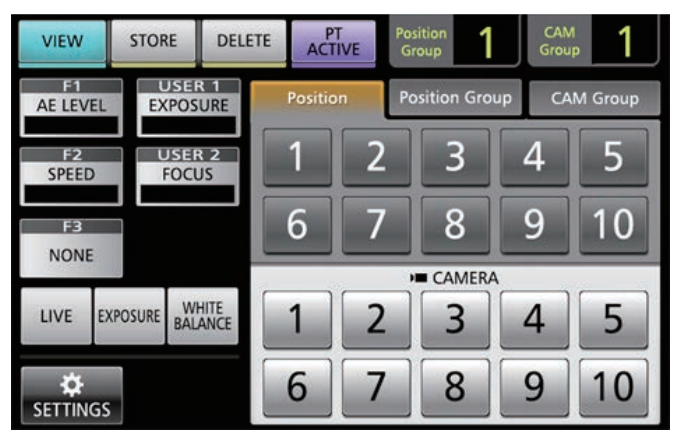

- 1 Visualizzare la schermata iniziale. Se la schermata iniziale non viene visualizzata, toccare il pulsante [HOME] sullo schermo.
- 2 Toccare il pulsante numerico corrispondente al numero del gruppo videocamere da utilizzare. Il numero del gruppo videocamere selezionato è visualizzato nell'angolo in alto a destra dello schermo.
- 3 Toccare il pulsante numerico corrispondente al numero della videocamera da utilizzare.
   • Il pulsante numerico della videocamera selezionata
  - In puisante numerico della videocamera selezionata cambia colore.
    La cifra del numero di una videocamera inesistente
  - La cifra del numero di una videocamera inesistente all'interno del gruppo videocamere viene visualizzata in bianco.
- Nota : ·
- Fino a 10 videocamere possono essere configurate per un singolo gruppo videocamere.
- Fino a 10 gruppi videocamere possono essere registrati e fino a 100 videocamere in totale possono essere configurate.

### Utilizzo di una videocamera

### Azionamento della funzione PTZ (panoramica/ inclinazione/zoom)

- 1 Selezionare una videocamera da utilizzare. (🖙 pag. 9 "Selezione di una videocamera")
- 2 Inclinare la leva di comando nella direzione verso cui si desidera spostare la videocamera (funzionamento panoramica/inclinazione).
  - Inclinare la leva a sinistra e a destra per spostare orizzontalmente (panoramica) e inclinarla verso l'alto e verso il basso per spostare verticalmente (inclinazione).
  - Per modificare la velocità di spostamento della videocamera, azionare le manopole [F1]/[F2].
  - (rs pag. 10 "Modifica di una funzione assegnata")
  - La velocità di spostamento cambia a seconda dell'angolo di inclinazione della leva.
- 3 Azionare la leva dello zoom per regolare la dimensione del campo visivo (funzionamento zoom).
  - Premere l'estremità T della leva per ingrandire il soggetto (teleobiettivo) e premere l'estremità W per far apparire il soggetto più piccolo (grandangolo).
  - La velocità dello zoom cambia a seconda di quanto si preme la leva dello zoom.
  - Configurando "ZOOM" per la funzione F3, la leva di comando può essere ruotata per eseguire l'operazione di zoom.
  - (🖙 pag. 10 "Modifica di una funzione assegnata")
    - La velocità di spostamento dello zoom cambia a seconda dell'angolo di rotazione della leva.

### Esecuzione dell'operazione di messa a fuoco

- 1 Ruotare la manopola di messa a fuoco.
  - Per regolare la messa a fuoco ruotando la manopola di messa a fuoco, impostare la messa a fuoco su "MANUAL" usando i pulsanti [USER1]/[USER2].

Ruotare in senso : Mettere a fuoco su oggetti vicini. antiorario

Ruotare in senso : Mettere a fuoco su oggetti distanti. orario

### Messa a fuoco a pressione singola

La messa a fuoco viene regolata automaticamente quando si preme la manopola di messa a fuoco mentre la messa a fuoco è stata impostata su "MANUAL".

### Registrazione di video nella videocamera

- <sup>1</sup> Selezionare USER1 sul pannello di comando.
- 2 Selezionare "REC" nella selezione funzione e toccare il pulsante [ENTER].
- <sup>3</sup> Toccare il pulsante USER1 per avviare la registrazione sulla videocamera.
- 4 Toccare il pulsante USER1 durante la registrazione per arrestare la registrazione sulla videocamera.

Nota :

- È inoltre possibile configurare "REC" per il pulsante USER2.
- "RECORDING" appare sul pannello di comando durante la registrazione.
- Se la registrazione non si avvia neanche dopo aver toccato il pulsante USER1, controllare la configurazione della videocamera.

### Modifica di una funzione assegnata

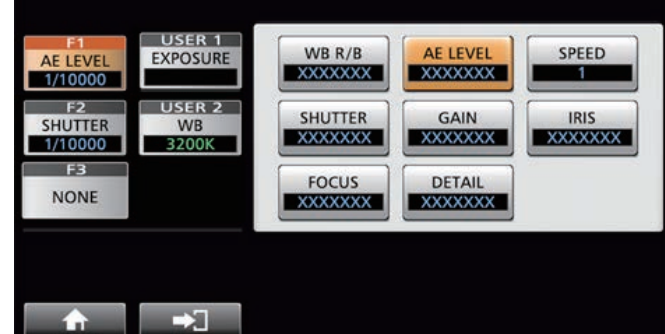

### HOME

### Le funzioni assegnate a F1/F2/F3/USER1/USER2 possono essere modificate.

La procedura seguente serve ad assegnare "FOCUS" alla manopola F1.

- <sup>1</sup> Selezionare F1 sul pannello di comando.
- 2 Selezionare "FOCUS" nella selezione funzione.
- <sup>3</sup> Selezionare USER1 sul pannello di comando.
- 4 Selezionare "FOCUS (AUTO/MANU)" nella
- selezione funzione. È possibile commutare tra la messa a fuoco "AUTO" e

"MANUAL" con il pulsante USER1. L'impostazione della messa a fuoco su "MANUAL" consente di regolare la messa a fuoco usando la manopola F1.

### 5 Toccare il pulsante [ENTER].

Toccando il pulsante [ENTER] si conferma l'impostazione selezionata e si torna alla visualizzazione della schermata iniziale. Toccando il pulsante [HOME] si annulla l'impostazione selezionata e si torna alla visualizzazione della schermata iniziale.

#### Nota :

| ٠ | Le funzioni | assegnabili a | ciascun | pulsante sono | le seguenti. |
|---|-------------|---------------|---------|---------------|--------------|
|---|-------------|---------------|---------|---------------|--------------|

|               | F1/F2 | F3 | USER1/<br>USER2 |
|---------------|-------|----|-----------------|
| WB R/B        | ✓     |    |                 |
| Livello AE    | ✓     |    |                 |
| VELOCITÀ      | ✓     |    |                 |
| SHUTTER       | ✓     |    |                 |
| GAIN          | ✓     |    |                 |
| IRIDE         | ✓     | ✓  |                 |
| MESSA A FUOCO | ✓     | ✓  | <b>v</b>        |
| DETTAGLIO     | ✓     |    |                 |
| NESSUNA       |       | ✓  |                 |
| ZOOM          |       | ✓  |                 |
| ESPOSIZIONE   |       |    | ✓               |
| WHITE BALANCE |       |    | ✓               |
| INNESCO AWB   |       |    | <b>v</b>        |
| STREAMING     |       |    | <b>v</b>        |
| REG           |       |    | ✓               |

### Selezione della posizione

### Posizione

Questo sistema consente di configurare più posizioni di ripresa su una singola videocamera. Questa posizione di ripresa viene definita "posizione". La videocamera di rete JVC HD PTZ REMOTE CAMERA KY-PZ100 consente di configurare 10 gruppi con 10 modelli, per un totale di 100 posizioni di ripresa.

Le posizioni di ripresa configurate sono registrate come "posizioni preselezionate" e possono essere richiamate in qualsiasi momento.

### Selezione di una posizione preselezionata

Specificare un numero di preselezione per visualizzare il video della posizione preselezionata.

- Selezionare la scheda Position Group e toccare un numero gruppo.
- 2 Selezionare la scheda Position e toccare un numero di preselezione.
- 3 Visualizzare il video del numero di preselezione selezionato.

### Registrazione di una posizione

- Visualizzare la schermata iniziale. Se la schermata iniziale non viene visualizzata, toccare il pulsante [HOME] sullo schermo.
- 2 Toccare il pulsante [STORE].
- <sup>3</sup> Toccare la scheda Position Group e selezionare un numero gruppo.
- 4 Toccare la scheda Position.
- 5 Selezionare il numero da registrare e toccare il pulsante [ENTER].

Lo stato attuale della videocamera viene registrato sul numero posizione selezionato del gruppo posizione.

Nota :

- La cifra del pulsante registrato con una posizione diventa gialla.
- La cifra del gruppo posizione diventa gialla se sono registrate posizioni.

### Eliminazione di una posizione registrata

- Visualizzare la schermata iniziale. Se la schermata iniziale non viene visualizzata, toccare il pulsante [HOME] sullo schermo.
- 2 Toccare il pulsante [DELETE].
- <sup>3</sup> Toccare la scheda Position Group e selezionare un numero gruppo.
- 4 Toccare la scheda Position.
- 5 Selezionare il numero posizione che si desidera eliminare e toccare il pulsante [ENTER]. Le informazioni di registrazione del numero posizione selezionato del gruppo posizione vengono eliminate.

Nota : -

- La cifra del pulsante con la posizione eliminata diventa bianca.
- La cifra del gruppo posizione diventa bianca quando tutte le posizioni sono state eliminate.

# Funzionamento

# Regolazione delle funzioni della videocamera

### Regolazione del bilanciamento del bianco (Guadagno R/B)

# Modifica dell'impostazione di bilanciamento del bianco

È possibile commutare tra "FAW"/"AWB"/"3200K"/"5600K"/ "MANUAL" utilizzando il pulsante USER1.

|        | u |                                             |
|--------|---|---------------------------------------------|
| FAW    | : | Attiva la modalità bilanciamento del bianco |
|        |   | automatico.                                 |
| AWB    | : | Regola automaticamente il bilanciamento del |
|        |   | bianco toccando il pulsante AWB Trigger.    |
| 3200K  | : | Imposta la temperatura del colore su 3200K. |
| 5600K  | : | Imposta la temperatura del colore su 5600K. |
| MANUAL | : | Regolare manualmente il guadagno R e il     |
|        |   | guadagno B.                                 |

- 1 Selezionare USER1 sul pannello di comando.
- 2 Selezionare "WHITE BALANCE" nella selezione funzione e toccare il pulsante [ENTER].

La manopola F1 può essere utilizzata per WB R (guadagno R), la manopola F2 per WB B (guadagno B), il pulsante USER1 per WB e il pulsante USER2 per INNESCO AWB.

### Esecuzione di AWB Trigger

Effettiva se la modalità bilanciamento del bianco è impostata su "AWB".

Il bilanciamento del bianco viene regolato automaticamente quando il pulsante AWB Trigger viene toccato.

### Regolazione del guadagno R/B

Regolare l'AWB colore all'interno della gamma ± 32 se la modalità bilanciamento del bianco è impostata su "AWB". Regolare R/B GAIN nella gamma da 0 a 255 se la modalità bilanciamento del bianco è impostata su "MANUAL".

# Regolazione della modalità esposizione (ESPOSIZIONE)

Selezionare il metodo per controllare la luminosità.

AUTO : Regola la luminosità automaticamente.

- SHUTTER : Passa al funzionamento priorità otturatore (manuale per l'otturatore e auto per tutti gli altri). IRIS : Passa al funzionamento priorità iride (manuale
- per iride e auto per tutti gli altri). MANUAL : Commuta iride, guadagno e otturatore al
  - funzionamento manuale.

### Regolazione dell'iride

- Modalità iride automatica (regolazione automatica) La modalità iride automatica (regolazione automatica) è attivata impostando EXPOSURE su "AUTO" o "SHUTTER".
- 1 Selezionare USER1 sul pannello di comando.
- 2 Selezionare [EXPOSURE] nella selezione funzione e toccare il pulsante [ENTER].
- 3 Toccare il pulsante USER1 e selezionare "AUTO" o "SHUTTER".
- Modalità iride manuale (regolazione manuale) La modalità iride manuale (regolazione manuale) è attivata impostando EXPOSURE su "IRIS" o "MANUAL".
- <sup>1</sup> Selezionare USER1 sul pannello di comando.
- 2 Selezionare [EXPOSURE] nella selezione funzione e toccare il pulsante [ENTER].
- <sup>3</sup> Toccare il pulsante USER1 e selezionare "IRIS" o "MANUAL".
- 4 Selezionare F1 sul pannello di comando.
- 5 Selezionare [IRIS] nella selezione funzione e toccare il pulsante [ENTER].
   La manopola F1 può essere usata per regolare l'iride.

### Impostazione dell'otturatore elettronico

- Modalità otturatore automatico (regolazione automatica dell'otturatore)
   La modalità otturatore automatico (regolazione automatica dell'otturatore) è attivata impostando EXPOSURE su "AUTO" o "IRIS".
- 1 Selezionare USER1 sul pannello di comando.
- <sup>2</sup> Selezionare [EXPOSURE] nella selezione funzione e toccare il pulsante [ENTER].
- 3 Toccare il pulsante USER1 e selezionare "AUTO" o "IRIS".
- Modalità otturatore manuale (commutazione manuale dell'otturatore)
   La modalità otturatore manuale (commutazione manuale dell'otturatore) è attivata impostando EXPOSURE su "SHUTTER" o "MANUAL".
- <sup>1</sup> Selezionare USER1 sul pannello di comando.
- 2 Selezionare [EXPOSURE] nella selezione funzione e toccare il pulsante [ENTER].
- <sup>3</sup> Toccare il pulsante USER1 e selezionare "SHUTTER" o "MANUAL".
- 4 Selezionare F1 sul pannello di comando.
- 5 Selezionare [SHUTTER] nella selezione funzione e toccare il pulsante [ENTER].
   La manopola F1 può essere usata per regolare l'otturatore.

### Impostazione del guadagno

 Modalità guadagno automatico (regolazione automatica del guadagno)

La modalità guadagno automatico (regolazione automatica del guadagno) viene attivata impostando EXPOSURE su "AUTO".

### 1 Selezionare USER1 sul pannello di comando.

2 Selezionare [EXPOSURE] nella selezione funzione e toccare il pulsante [ENTER].

### **3** Toccare il pulsante USER1 e selezionare "AUTO".

Modalità guadagno manuale (commutazione manuale del guadagno)

La modalità guadagno manuale (commutazione manuale del guadagno) viene attivata impostando EXPOSURE su "MANUAL".

- 1 Selezionare USER1 sul pannello di comando.
- 2 Selezionare [EXPOSURE] nella selezione funzione e toccare il pulsante [ENTER].
- 3 Toccare il pulsante USER1 e selezionare "MANUAL".

### Regolazione della luminosità

- Regolazione automatica della luminosità (modalità regolazione automatica della luminosità (AE))
   La modalità regolazione automatica della luminosità (AE)
   viene attivata impostando EXPOSURE su "AUTO".
- <sup>1</sup> Selezionare F1 sul pannello di comando.
- 2 Selezionare "AE LEVEL" nella selezione funzione e toccare il pulsante [ENTER].
- 3 Regolare la luminosità per la modalità regolazione automatica della luminosità usando la manopola F1.
- Regolazione manuale della luminosità La modalità di regolazione manuale è attivata impostando EXPOSURE su "MANUAL".
- 1 Selezionare F1 sul pannello di comando.
- 2 Selezionare "AE LEVEL" nella selezione funzione e toccare il pulsante [ENTER].
- 3 Regolare il tempo di posa usando la manopola F1.

### Nota : -

- È inoltre possibile configurare "GAIN" e "IRIS" per la manopola F1.
- "SHUTTER", "GAIN" e "IRIS" possono essere configurati per la manopola F2.
- "IRIS" può essere configurato per F3 (leva di comando).
- Se EXPOSURE è impostato su "SHUTTER", solo il tempo di posa può essere regolato manualmente.
- Se EXPOSURE è impostato su "IRIS", solo l'iride può essere regolato manualmente.

### Impostazione della qualità dell'immagine della videocamera (Dettaglio)

- 1 Selezionare F1 sul pannello di comando.
- 2 Selezionare "DETAIL" nella selezione funzione e toccare il pulsante [ENTER].
- <sup>3</sup> Regolare la qualità dell'immagine della videocamera (livello di valorizzazione contorno) con la manopola F1.

### Nota :

• È inoltre possibile configurare "DETAIL" per la manopola F2.

# Avvio dello streaming

- <sup>1</sup> Selezionare USER1 sul pannello di comando.
- 2 Selezionare "STREAMING" nella selezione funzione e toccare il pulsante [ENTER].
- **3** Toccare il pulsante USER1 per avviare lo streaming.
- 4 Toccare il pulsante USER1 durante lo streaming per arrestare lo streaming.

### Nota :

- È inoltre possibile configurare "STREAMING" per il pulsante USER2.
- Un'icona di streaming viene visualizzata sul pannello di comando durante lo streaming.
- Se lo streaming non si avvia neanche dopo aver toccato il pulsante USER1, controllare la configurazione della videocamera.

# Impostazioni

# Flusso di configurazione

Quando si configura il sistema per la prima volta, o quando si aggiungono nuove videocamere, configurare nel modo seguente.

Assicurarsi di effettuare un controllo del funzionamento dopo la configurazione.

- 2 Configurazione della videocamera Configurare la videocamera collegata. (INST pag. 19 "Menu impostazioni della videocamera")

### 3 Impostazioni telecomando Configurare le funzioni assegnate ai pulsanti personalizzati di questa unità.

(reg pag. 10 "Modifica di una funzione assegnata")

### Operazioni fondamentali della schermata del menu

<sup>1</sup> Toccare il pulsante [SETTINGS] sulla schermata iniziale.

Viene visualizzato il menu impostazioni.

2 Selezionare la voce da configurare.

### Menu impostazioni

VIDEO

Consente di commutare tra attivate e disattivate le uscite video delle videocamere collegate. (regi pag. 17 "Commutazione dell'uscita video della

videocamera su attivato/disattivato") Controllo MENU

- Consente di visualizzare e azionare il menu impostazioni della videocamera selezionata. (reg pag. 19 "Menu impostazioni della videocamera")
- Funzione
  - Consente di configurare le impostazioni per l'unità. • Volume schermo a sfioramento

Consente di configurare il suono di funzionamento del pannello di comando.

Luminosità

Consente di configurare la luminosità del pannello di comando.

Risparmio energetico

Consente di configurare la durata di tempo prima che l'unità entri nella modalità di risparmio energetico.

La modalità di risparmio energetico è disattivata mentre il menu impostazioni è visualizzato.

• Impostazione predefinita

Consente di ripristinare le impostazioni predefinite dell'unità. Quando il pulsante [Default Setting] viene toccato, il colore del pulsante diventa giallo. Toccare il pulsante [ENTER] in questa condizione e quindi spegnere l'alimentazione per ripristinare le impostazioni predefinite.

Dati impostazione<->USB

Consente di scrivere le impostazioni di questa unità su un'unità USB e viceversa.

Collegare l'unità USB al terminale SERVIZIO sul pannello posteriore di questa unità.

Nota :

 Formattare l'unità USB con FAT32/16 in anticipo. Questa unità non supporta la formattazione.

• Informazioni sulla versione

La versione di questa unità è visualizzata sulla parte inferiore destra della schermata delle funzioni.

Rete

Consente di configurare le impostazioni relative alla rete. (1977 pag. 18 "Impostazioni di rete su questa unità di controllo")

### Schermo a sfioramento

Consente di calibrare il pannello di comando.

Toccando il pulsante [Touch Screen], viene visualizzata la schermata di regolazione. Azionare in base alle istruzioni sullo schermo.

# Flusso schermata del menu

Le schermate dei menu sono composte dalla schermata del menu normale e dalla schermata del menu impostazioni. Il flusso di ciascuna schermata è quello mostrato nelle figure seguenti.

### Schermata del menu normale

### Schermo VIEW

Consente di selezionare la videocamera e la posizione preselezionata della videocamera.

### Schermata iniziale

| VIEW          | STORE        | DELETE    | ACTI    | IVE Por | iition<br>roup | CAN<br>Grou | ¦ <u>1</u> |  |
|---------------|--------------|-----------|---------|---------|----------------|-------------|------------|--|
| F1<br>AE LEVE | L EXPOS      | R 1       | Positio | n Po    | sition Gro     | up CA       | M Group    |  |
| FP2<br>SPEED  | USE<br>FOC   | R 2<br>US | 1       | 2       | 3              | 4           | 5          |  |
| FB            |              |           | 6       | 7       | 8              | 9           | 10         |  |
|               | 10           |           |         | ,       | CAMERA         | 1           |            |  |
| LIVE          | EXPOSURE BAI | HITE      | 1       | 2       | 3              | 4           | 5          |  |
| ¢<br>SETTING  | 55           |           | 6       | 7       | 8              | 9           | 10         |  |
|               |              |           |         |         |                |             |            |  |

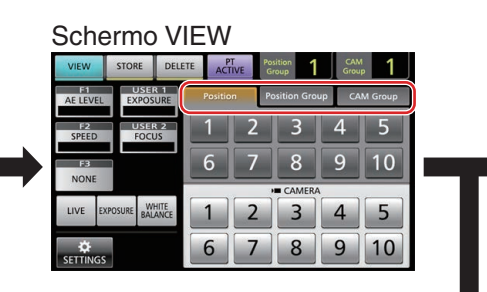

Schermo CAM Group

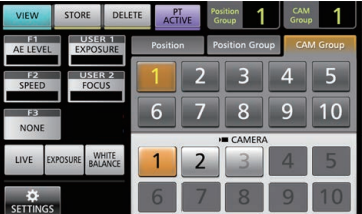

Schermo Position Group

|                                | VIEW        | STORE        | DELETE | AC     | TIVE | Position<br>Group | 1     | CAM<br>Group | 1       |
|--------------------------------|-------------|--------------|--------|--------|------|-------------------|-------|--------------|---------|
| F1 USER 1<br>AE LEVEL EXPOSURE |             |              |        | Positi | on   | Position          | Group | CAM          | 1 Group |
|                                | F2<br>SPEED | USER<br>FOCU | JS     | 1      | 2    | 3                 | 3     | 4            | 5       |
|                                | NONE        |              |        | 6      | 7    | 8                 | 3     | 9            | 10      |
|                                |             |              |        |        |      | CAI               | MERA  | _            |         |
|                                | LIVE D      | KPOSURE BAL  | ANCE   | 1      | 2    | 1                 | 3     | 4            | 5       |
|                                | SETTINGS    |              |        | 6      | 7    | 8                 | 3     | 9            | 10      |

### Schermo Position

| VIEW           | STORE        | DELETE | ACTIVE   | Position<br>Group |         | <sup>4</sup> 1 |
|----------------|--------------|--------|----------|-------------------|---------|----------------|
| F1<br>AE LEVEL | EXPOS        | URE    | Position | Position G        | roup C/ | AM Group       |
| F2<br>SPEED    | USEF<br>FOCU | JS     | 1 2      | 2 3               | 4       | 5              |
| F3<br>NONE     |              |        | 6 7      | 7 8               | 9       | 10             |
| LIVE D         | POSURE WI    |        | 1 2      |                   | ra      | 5              |
| ÷<br>SETTINGS  |              |        | 6 7      | 7 8               | 9       | 10             |

### **Schermo STORE**

Consente di registrare la posizione preselezionata della videocamera.

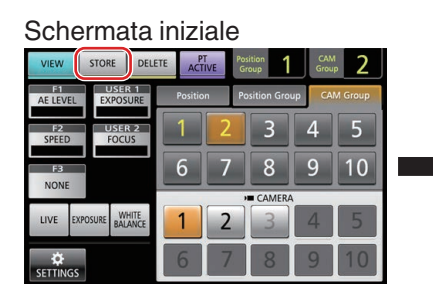

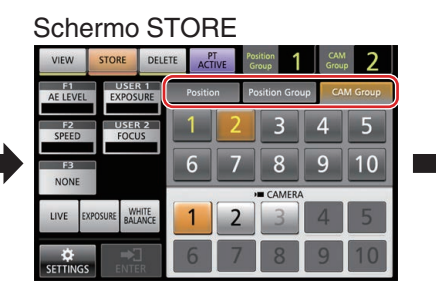

Schermo CAM Group

|   | VIEW        | STOR    | E DE             | LETE | AC      | TIVE | Position<br>Group | 1       | CAN<br>Grou | 2       |
|---|-------------|---------|------------------|------|---------|------|-------------------|---------|-------------|---------|
|   | AE LEVEL    | EX      | POSURE           |      | Positio | on   | Positio           | n Group | CA          | M Group |
|   | F2<br>SPEED | f       | ISER 2           |      |         | 2    |                   | 3       | 4           | 5       |
| • | F3          |         |                  |      | 6       | 7    | 8                 | 3       | 9           | 10      |
|   | NONE        |         |                  |      | _       |      | CA                | MERA    | _           |         |
|   | LIVE E      | XPOSURE | WHITE<br>BALANCE |      | 1       | 2    |                   | 3       | 4           | 5       |
|   |             |         |                  |      | 6       | 7    |                   | 8       | 9           | 10      |

### Schermo Position Group

| VIEW                     | STORE       | DELETE  | ACTI    | VE  | osition<br>iroup | CAN<br>Grou | 2       |
|--------------------------|-------------|---------|---------|-----|------------------|-------------|---------|
| AE LEVEL                 | EXPOS       | URE     | Positio | n P | osition Gro      | up CA       | M Group |
| F2 USER 2<br>SPEED FOCUS |             |         | 1       | 2   | 3                | 4           | 5       |
| F3<br>NONE               |             |         | 6       | 7   | 8                | 9           | 10      |
|                          |             |         | • 1     |     | CAMERA           |             |         |
| LIVE                     | KPOSURE BAL | ANCE    | 1       | 2   | 3                | 4           | 5       |
| <b>☆</b><br>SETTINGS     |             | ]<br>ER | 6       | 7   | 8                | 9           | 10      |

### Schermo Position

|                |            | 1.00         |          |       |            | <b>C</b> 11 |         |
|----------------|------------|--------------|----------|-------|------------|-------------|---------|
| VIEW           | STORE      | DELETE       | ACTIV    | VE Gr | oup        | Grou        | · 2     |
| F1<br>AE LEVEL | EXPOS      | R 1<br>URE   | Position | n Pa  | sition Gro | up C4       | M Group |
| F2<br>SPEED    | USE        | JS           | 1        | 2     | 3          | 4           | 5       |
| FB             |            |              | 6        | 7     | 8          | 9           | 10      |
|                | _          |              |          |       | CAMERA     | 4           |         |
| LIVE D         | POSURE BAL | HITE<br>ANCE | 1        | 2     | 3          | 4           | 5       |
| SETTINGS       | ⇒<br>ENTI  | ]<br>:R      | 6        | 7     | 8          | 9           | 10      |

### Schermo DELETE

Consente di eliminare la posizione preselezionata della videocamera.

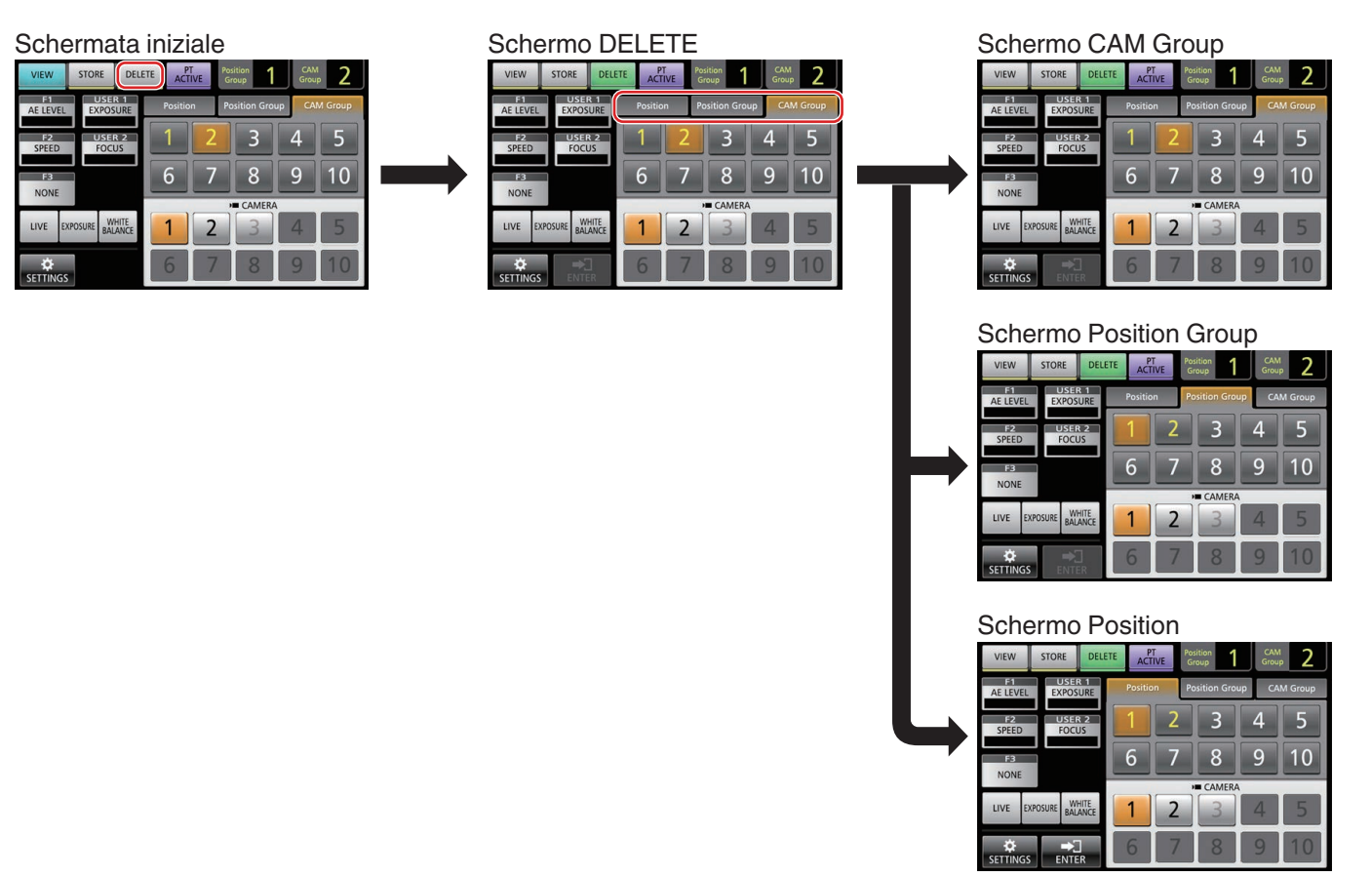

### Schermo F1/F2/F3/USER1/USER2

Per l'assegnazione di funzioni ai pulsanti e alle manopole di questa unità.

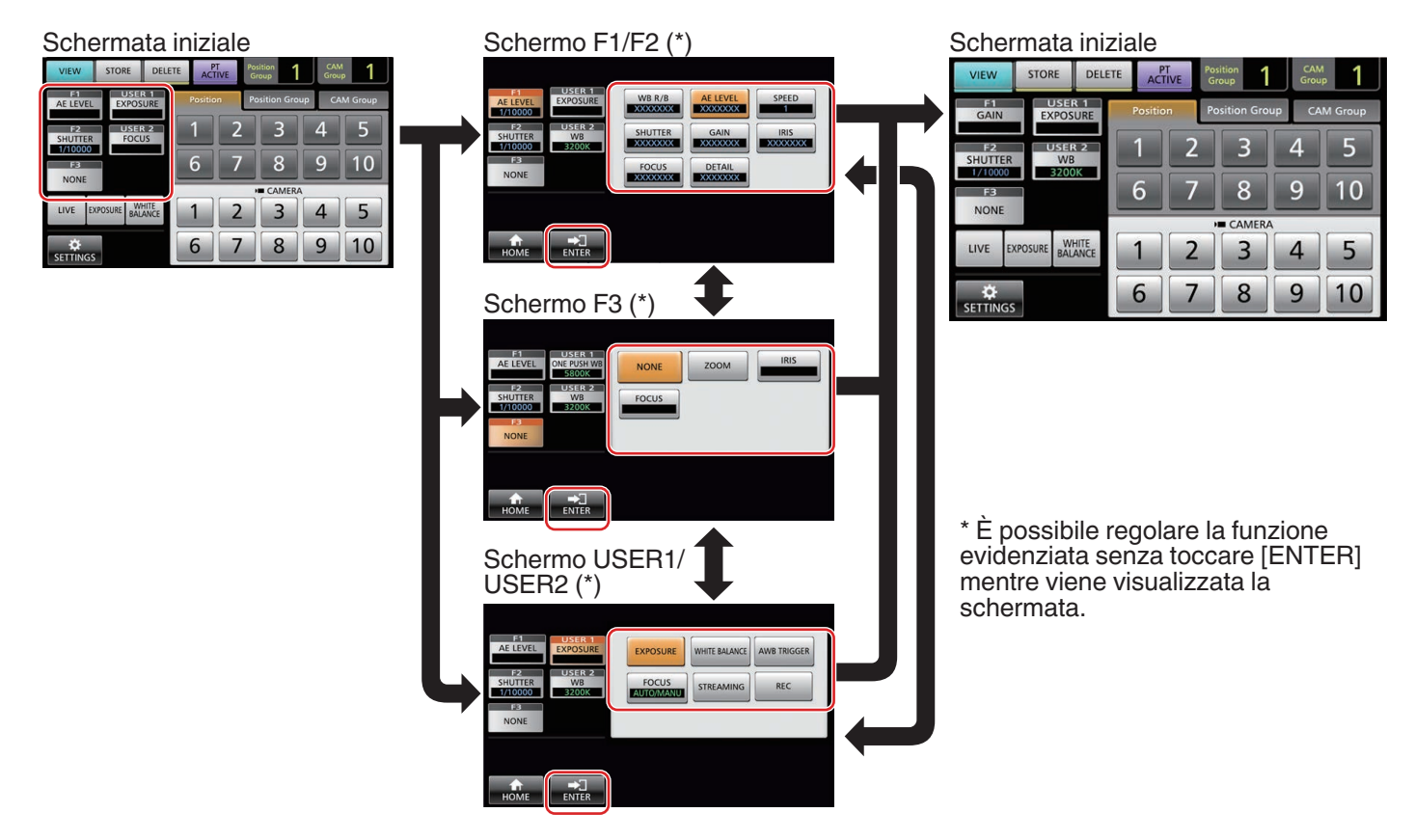

### Schermata menu impostazioni

### Schermo SETTINGS

Per configurare le impostazioni di questa unità. (🖙 pag. 13 "Menu impostazioni")

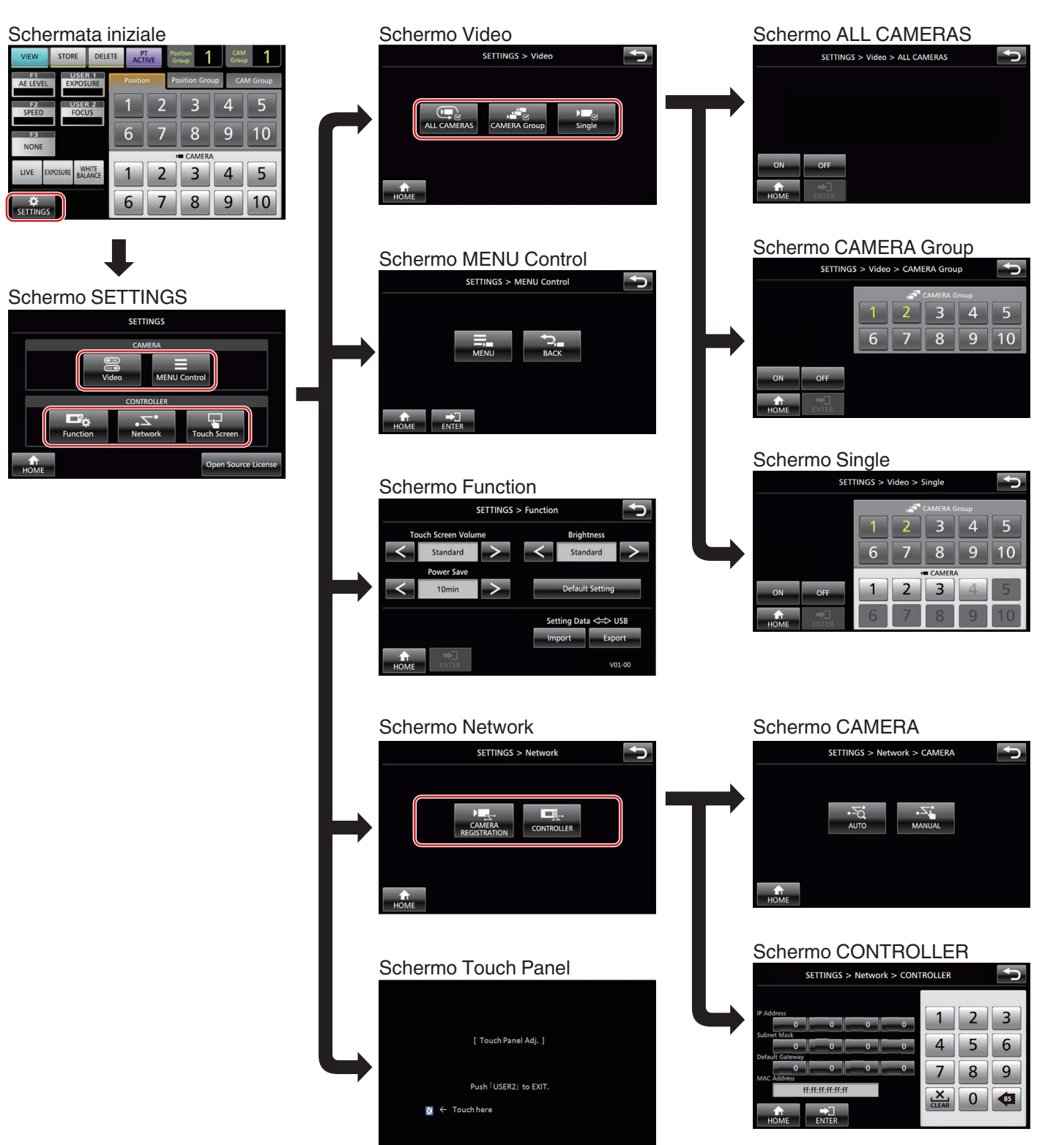

# Impostazioni

# Configurazione del sistema

Commutazione dell'uscita video della videocamera su attivato/disattivato

# Impostazione delle uscite video di tutte le videocamere su attivato/disattivato

- Visualizzare la schermata iniziale. Se la schermata iniziale non viene visualizzata, toccare il pulsante [HOME] sullo schermo.
- **2 Toccare il pulsante [SETTINGS].** Appare la schermata menu impostazioni.
- 3 Toccare il pulsante [Video].
- 4 Toccare il pulsante [ALL CAMERAS].
- 5 Toccare il pulsante [ON] o [OFF].
  - Toccando il pulsante si modifica il colore del pulsante.
    Toccare il pulsante [ON] per impostare l'uscita video della
    - videocamera su attivata. Toccare il pulsante [OFF] per impostare l'uscita video della videocamera su disattivata.
- 6 Toccare il pulsante [ENTER] per confermare l'impostazione.

# Impostazione delle uscite video dei gruppi videocamere su attivato/disattivato

- Visualizzare la schermata iniziale. Se la schermata iniziale non viene visualizzata, toccare il pulsante [HOME] sullo schermo.
- 2 Toccare il pulsante [SETTINGS]. Appare la schermata menu impostazioni.
- 3 Toccare il pulsante [Video].
- 4 Toccare il pulsante [CAMERA Group].
- 5 Toccare il pulsante numerico del gruppo videocamere e il pulsante numerico della videocamera da configurare.
  - Più gruppi di videocamere possono essere selezionati.
    La cifra del numero di una videocamera inesistente all'interno del gruppo videocamere viene visualizzata in bianco.
- 6 Toccare il pulsante [ON] o [OFF].
  - Toccando il pulsante si modifica il colore del pulsante.
    Toccare il pulsante [ON] per impostare l'uscita video della videocamera su attivata.
    Toccare il pulsante [OFF] per impostare l'uscita video della videocamera su disattivata.
- 7 Toccare il pulsante [ENTER] per confermare l'impostazione.

# Impostazione dell'uscita video di una videocamera singola su attivato/disattivato

- Visualizzare la schermata iniziale. Se la schermata iniziale non viene visualizzata, toccare il pulsante [HOME] sullo schermo.
- 2 Toccare il pulsante [SETTINGS]. Appare la schermata menu impostazioni.
- 3 Toccare il pulsante [Video].
- 4 Toccare il pulsante [Single].
- 5 Toccare il pulsante numerico del gruppo videocamere e il pulsante numerico della videocamera da configurare.
- 6 Toccare il pulsante [ON] o [OFF].
  - Toccando il pulsante si modifica il colore del pulsante.
    Toccare il pulsante [ON] per impostare l'uscita video della videocamera su attivata. Toccare il pulsante [OFF] per impostare l'uscita video della videocamera su disattivata.

# 7 Toccare il pulsante [ENTER] per confermare l'impostazione.

### Nota :

- Solo le videocamere nel gruppo videocamere selezionato possono essere configurate.
- [ALL CAMERAS] può essere configurato su "ON"/"OFF" solo per le videocamere all'interno della stessa rete.
- Per controllare l'uscita video di una videocamera che non è all'interno della stessa rete, utilizzare VIDEOCAMERA di gruppo o singola.
- Quando l'uscita video di una videocamera viene disattivata, non sarà possibile controllare la videocamera.

# **Configurazione IP**

### Registrazione dell'indirizzo IP

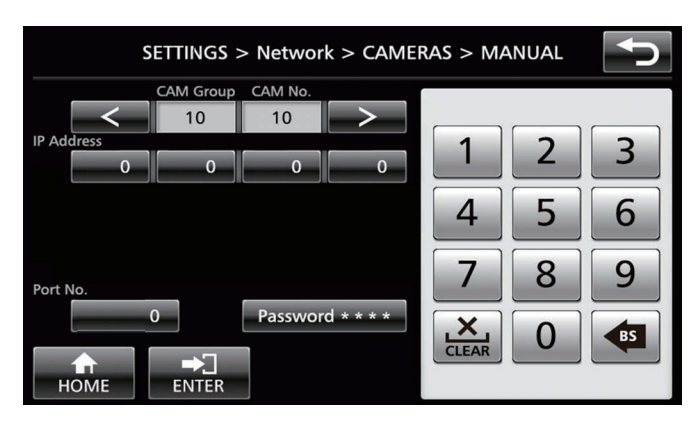

### Visualizzare la schermata iniziale. Se la schermata iniziale non viene visualizzata, toccare il pulsante [HOME] sullo schermo.

- 2 Toccare il pulsante [SETTINGS].
  - Appare la schermata menu impostazioni.
- **3** Toccare il pulsante [Network].
- 4 Toccare il pulsante [CAMERA REGISTRATION].
- 5 Toccare il pulsante [AUTO] o [MANUAL].
  - Toccando il pulsante [AUTO] si configurano automaticamente le impostazioni di rete della videocamera. (consigliato) Quando è visualizzato il messaggio "Completed", toccare il pulsante [CLOSE] per completare la configurazione. Le procedure di funzionamento seguenti non sono necessarie.

Toccando il pulsante [MANUAL], viene visualizzata la schermata impostazioni manuali per l'indirizzo IP.

### 6 Registrare l'indirizzo IP manualmente.

- Cambiare [CAM Group] e [CAM No] per selezionare la videocamera per la quale si desidera registrare l'indirizzo IP.
- Immettere l'indirizzo IP utilizzando il tastierino numerico.
- Toccare il pulsante [ENTER] per confermare i numeri immessi.
- Configurare tutte le videocamere da registrare utilizzando la stessa procedura.

Nota :

- Questa è una funzione per registrare l'indirizzo IP della videocamera su questa unità. L'indirizzo IP dell'unità videocamera non può essere cambiato neanche quando si esegue la registrazione manuale selezionando [MANUAL].
- Utilizzare gli stessi Port No. e Password configurati sulla videocamera collegata.
   L'impostazione predefinita di fabbrica è configurata in base

all'impostazione predefinita di fabbrica della videocamera di rete JVC "KY-PZ100".

- Se si configura utilizzando "AUTO", questa unità assegna gli indirizzi IP ai dispositivi collegati all'interno della rete nella sequenza da "\*\*\*.\*\*\*.100". E non sono presenti problemi funzionali neanche quando l'indirizzo IP del dispositivo è duplicato.
- Se più di una di queste unità sono collegate all'interno della stessa rete, solo fino a cinque unità possono assegnare un indirizzo IP utilizzando "AUTO".
- Configurare l'indirizzo IP su "0.0.0.0" elimina la registrazione di quella videocamera.

# Impostazioni di rete su questa unità di controllo

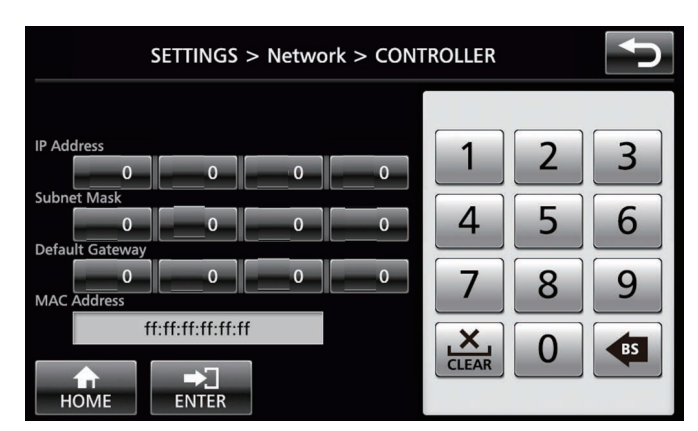

- Visualizzare la schermata iniziale. Se la schermata iniziale non viene visualizzata, toccare il pulsante [HOME] sullo schermo.
- 2 Toccare il pulsante [SETTINGS]. Appare la schermata menu impostazioni.
- 3 Toccare il pulsante [Network].
- 4 Toccare il pulsante [CONTROLLER]. Appare la schermata delle impostazioni di rete di questa unità.
- 5 Inserire ciascuna voce e toccare il pulsante [ENTER].

Nota :

• L'indirizzo IP predefinito di questa unità è 192.168.0.2.

# Impostazioni

# Configurazione conteggio

### Interfaccia di controllo conteggio

Configurare le funzioni del pin 4 e del pin 5 del terminale di conteggio usando l'interruttore IMPOSTAZIONE sul pannello posteriore.

Al di fuori del pin 4 e del pin 5, le funzioni dei pin rimanenti non possono essere modificate.

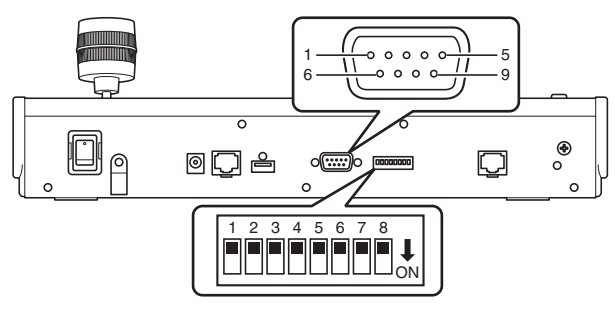

Nota :

 Se una videocamera è stata selezionata per ricevere segnali di conteggio, il pulsante corrispondente alla videocamera appare come 1.

| Metodo di  | con | figurazione |
|------------|-----|-------------|
| Numero nin | del |             |

| Numero pin del<br>terminale di<br>conteggio | Funzione   | Interruttore<br>IMPOSTAZIONE |
|---------------------------------------------|------------|------------------------------|
| 1                                           | INGRESSO-1 | -                            |
| 2                                           | INGRESSO-2 | -                            |
| 3                                           | INGRESSO-3 | -                            |
| 4                                           | INGRESSO-4 | 1 2 3 4 5 6 7 8              |
|                                             | USCITA-5   | 1 2 3 4 5 6 7 8              |
| 5                                           | INGRESSO-5 | 1 2 3 4 5 6 7 8              |
|                                             | USCITA-4   | 1 2 3 4 5 6 7 8              |
| 6                                           | GND        | -                            |
| 7                                           | USCITA-1   | -                            |
| 8                                           | USCITA-2   | -                            |
| 9                                           | USCITA-3   | -                            |

Nota :

- L'ingresso conteggio o l'uscita conteggio supportano il numero videocamera da 1 a 5 del gruppo videocamere 1. Per utilizzare l'ingresso conteggio o l'uscita conteggio, assegnare le videocamere a questi numeri. Per i dettagli sull'ingresso conteggio e l'uscita conteggio, fare riferimento alla colonna "Funzione" di "Metodo di configurazione".
- Inserimento e rimozione del terminale di conteggio devono essere eseguiti quando l'alimentazione è spenta.

### Esempio di collegamento per USCITA CONTEGGIO

Assicurarsi che le seguenti condizioni siano soddisfatte. Tensione : Massima CC 24 V Corrente : Massima 50 mA

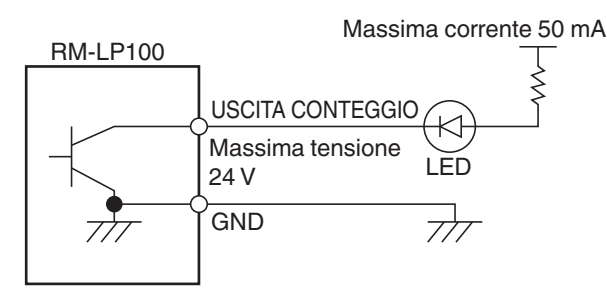

# Esempio di collegamento per INGRESSO CONTEGGIO

Configurare l'ingresso del contatto.

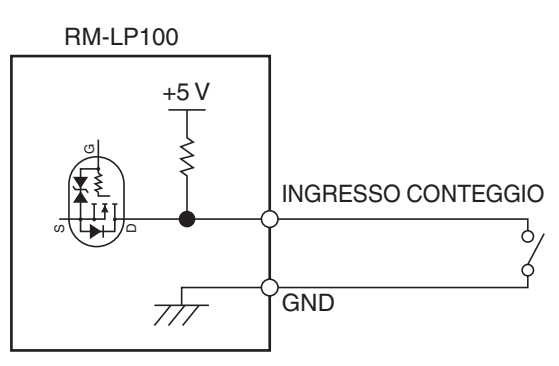

# Menu impostazioni della videocamera

### Effettuazione di modifiche del menu impostazioni della videocamera

- 1 Toccare il pulsante [SETTINGS] sulla schermata iniziale del pannello di comando.
  - Appare la schermata impostazioni.
    Se la schermata iniziale non viene visualizzata, selezionare [HOME] per visualizzare la schermata iniziale.
- 2 Toccare il pulsante [MENU Control] sulla schermata impostazioni.
- 3 Toccare il pulsante [MENU].
  - Il menu impostazioni della videocamera selezionata viene visualizzato sull'uscita video dalla videocamera.
  - Utilizzare la leva di comando e il pulsante [ENTER] per modificare le impostazioni.

### 4 Toccare il pulsante [HOME].

• Dopo aver cambiato le impostazioni, toccare il pulsante [HOME] per tornare alla schermata iniziale.

Nota :

- Per i dettagli su come modificare il menu impostazioni della videocamera, fare riferimento al manuale di istruzioni della videocamera.
- Quando si rimuove la videocamera dalla rete, eliminare anche la registrazione della videocamera.
- Se l'indirizzo IP della videocamera viene modificato, la comunicazione potrebbe non riuscire per un certo tempo anche quando l'indirizzo IP è stato modificato attraverso la registrazione videocamera di questa unità. In tal caso, spegnere l'alimentazione.

## **Risoluzione dei problemi**

| Problema                           | Sintomo                                                                              | Azione                                                                                                    |
|------------------------------------|--------------------------------------------------------------------------------------|----------------------------------------------------------------------------------------------------|
| L'alimentazione<br>non si accende. | Nessuna risposta<br>anche dopo aver<br>toccato il pannello di<br>comando dell'unità. | Spegnere l'interruttore di<br>alimentazione sul retro<br>dell'unità e poi riaccenderlo. Se<br>ancora non si avvia,<br>interrompere l'utilizzo<br>dell'unità, disconnettere il cavo<br>di alimentazione dalla presa di<br>corrente e contattare un<br>rivenditore o il nostro centro<br>assistenza. |

## Conferma di "OPEN SOURCE LICENSE"

- Selezionare [SETTINGS] sulla schermata iniziale del pannello di comando.
  - Toccando il pulsante viene visualizzata la schermata [SETTINGS].
  - Se la schermata iniziale non viene visualizzata, selezionare [HOME] per visualizzare la schermata iniziale.
- 2 Selezionare "Open Source License" sulla schermata "SETTINGS".
  - Appare la schermata "Open Source License".

# Schema di connessione

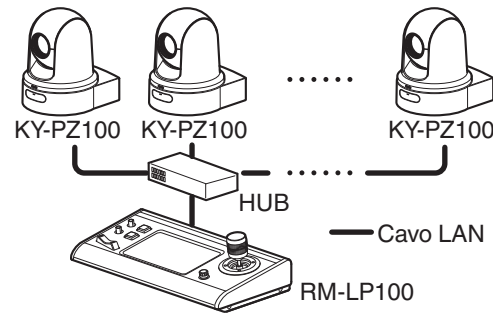

- \* Fino a 100 videocamere possono essere connesse contemporaneamente.
- \* Sistema di comunicazione di questa unità Comunicazione : Il numero TCP/porta di destinazione normale dipende dalle impostazioni del menu ALL CAMERAS : Numero Multicast (239.0.255.255)/UDP/porta di destinazione 80
   CAMERA Group/ : Numero UDP/porta di destinazione 80 Single
- Nota : ·
- "ALL CAMERAS"/"CAMERA Group"/"Single" sono opzioni per [SETTINGS] nella schermata [Video].

# Dati tecnici

### Generale

| Voce                                | Descrizione                           |
|-------------------------------------|---------------------------------------|
| Alimentazione                       | CC 12 V                               |
| Consumo attuale                     | 0,6 A                                 |
| Peso                                | Circa 2,1 kg                          |
| Temperatura<br>circostante          | Da 0 °C a 40 °C (funzionamento)       |
| Umidità di esercizio<br>ammissibile | Da 20 % RH a 90 % RH (senza condensa) |

### Sezione terminali

| Voce                   | Descrizione                                 |
|------------------------|---------------------------------------------|
| Terminale<br>CONTEGGIO | D-sub a 9 pin                               |
| Terminale LAN          | 10BASE-T/100BASE-TX                         |
| Terminale [DC]         | Presa CC (per l'adattatore CA in dotazione) |

### Accessori

| Scheda di garanzia (solo modello U)                |   |
|----------------------------------------------------|---|
| INSTRUCTIONS (BASIC)                               | 1 |
|                                                    | 1 |
| Alimentatore CA                                    | 1 |
| Cavo di alimentazione (Modello U: 1, modello E: 2) |   |
| Morsetto per fili                                  | 1 |
| Vite (M3)                                          | 1 |

### Disegno del contorno dimensionale (Unità: mm)

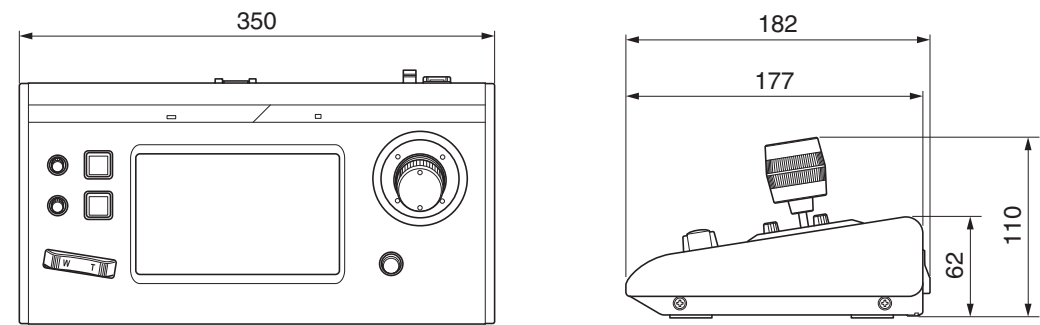

\* Le caratteristiche tecniche e l'aspetto di questo prodotto sono soggetti a cambiamenti, al fine di migliorare l'apparecchio, senza preavviso.

RM-LP100U/RM-LP100E REMOTE CAMERA CONTROLLER

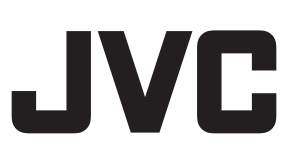